## REMOTE CONTROL 遙控服務

## 遙控服務 訂閱 / 相關說明/ 啟用和使用

本使用說明將依序解釋有關啟用您愛車的 Remote Control 遙控服務的各項步驟。在使用 Remote Control 之前,您必須先安裝 MyOPEL APP 並在註冊帳號後,輸入您的愛 車資訊。 若您的智慧型手機內還沒安裝 MyOPEL APP,請先透過 Apple App Store 或 Google Play Store 搜尋並下載與安裝。

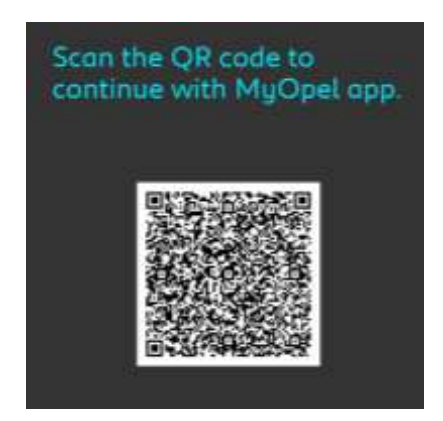

開啟 MyOPEL APP,請先造訪 Services store (服務商店),選擇"探索"來開啟 Remote Control 遙控服務,點選 "START ACTIVATION" (開始啟動)接著繼續相關步驟來啟用新服務。

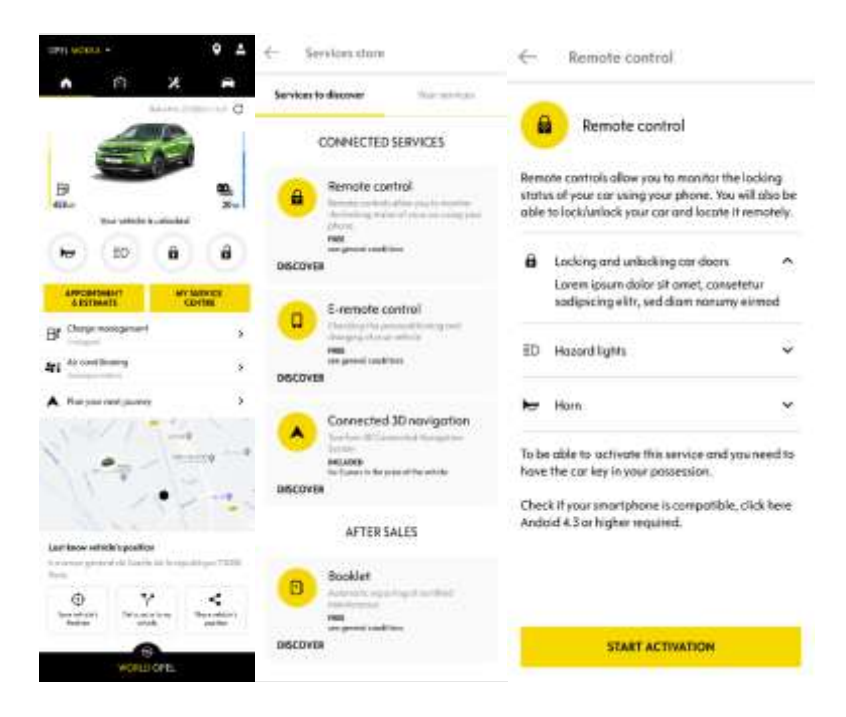

您將會被導回服務啟動頁面,您可以在此瀏覽 Remote Control 能帶給您的好處,接著往下滑並按下 "GET" 按鈕繼續啟動此服務。開通 Remote Control 之前請詳讀並接受服務條款, 在儲存您的偏好設定後,只需點選 "CONTINUE TO MYOPEL" 來透過 APP 開始啟用程序。

只需您幾分鐘操作 3 個步驟,最後就可以開始享受您的 Remote Control 遙控服務。首先請閱讀並接受服務條款,然後開始啟動。

| e        | MyOPEL account certification                                                                                                |
|----------|----------------------------------------------------------------------------------------------------|
|          | MyOPEL account                                                                                                    |
|          | certification process                                                                                                    |
| Ta<br>ye | be able to control your whicle remotely from<br>our imartphane, you must complete this ten-<br>minutes path in three steps. |
| ŝ        | iou can stop it at any time and resume later.                                                                               |
|          |                                                                                                    |
|          | Define a trusted phone number                                                                                               |
|          |                                                                                                    |
|          |                                                                                                    |
|          | Set a MyOPEL safety code                                                                                                    |
|          |                                                                                                    |
|          |                                                                                                    |
|          | Secured bluetooth connection                                                                                                |
|          | (To do in the vehicle)                                                                                                    |
| -        | Loaree to the terms and conditions of ase                                                                                   |
| =        |                                                                                                    |
|          | START                                                                                                    |

1. 輸入您的電話號碼,接著收到短訊後,輸入該驗證碼

| × Tracted phone samilar                                                                                                    | Trusted phone methoe     Trusted phone methoe     George | +<br>** | Truthed phone matthee:<br>New and you is 4 digit code by SML Resear BT<br>Rest town-her your 5 wheel phone market<br>prost-code | K-<br>Vete<br>Hab | Trusted you a<br>we seed you a<br>we to contract<br>set | ihone no<br>4 digitand<br>pair hude | eriber<br>Is by SMS. Pier<br>diphone numb |    | × | Trusted phone monther                    |
|----------------------------------------------------------------------------------------------------|----------------------------------------------------------|---------|----------------------------------------------------------------------------------------------------|-------------------|---------------------------------------------------------|-------------------------------------|-------------------------------------------|----|---|------------------------------------------|
| Define a trusted phone<br>number                                                                                                    | Plane-subject                                            |         | and we the code                                                                                                    | <b>Re-10</b>      | nd are the cod                                          | •                                   |                                           |    |   | Your trusted phone<br>number is defined! |
| This lengthcare number will clow as to stantify you<br>an account way. If will be astrona from the<br>confinements of any second operature. |                                                          |         |                                                                                                    |                   |                                                         |                                     |                                           |    |   |                                          |
|                                                                                                    |                                                          |         |                                                                                                    |                   |                                                         | сонтны                              | K.                                        |    |   |                                          |
|                                                                                                    |                                                          |         |                                                                                                    | 1                 | 1                                                       | 2                                   | 3                                         | 5  |   |                                          |
|                                                                                                    |                                                          |         |                                                                                                    | 3                 | 4                                                       | 5                                   | б                                         | 25 |   |                                          |
|                                                                                                    |                                                          | _       |                                                                                                    | 1                 | 7                                                       | 8                                   | 9                                         | •  |   |                                          |
| START                                                                                                    | CONTINUE                                                 |         | CONTINU                                                                                                    | ADD.              | 21891                                                   | 0                                   | 100                                       | 0  |   | CONTINUE                                 |

## 2. 設定屬於您個人的4位數字密碼

若開始此步驟·首先您會透過 SMS 簡訊收到一組臨時密碼·請先輸入臨時密碼·然後再輸入 用於註冊帳號的電話號碼·接著輸入想要的密碼·此密碼可讓您安全的遙控 車輛。

|                                                                                                    | WYOPEL C                                                                                                    | account a                                                                                                    | certific                                                                                               | ation                                      | ni)             | $\times$                                                                                                    | mycer                                                                                                    |                                                                                                    | lote.                                                                          |                                                                                                    | MyOPEL safety code                                                                                                    |
|----------------------------------------------------------------------------------------------------|----------------------------------------------------------------------------------------------------|----------------------------------------------------------------------------------------------------|----------------------------------------------------------------------------------------------------|--------------------------------------------|-----------------|----------------------------------------------------------------------------------------------------|----------------------------------------------------------------------------------------------------|----------------------------------------------------------------------------------------------------|--------------------------------------------------------------------------------|----------------------------------------------------------------------------------------------------|----------------------------------------------------------------------------------------------------|
| CC<br>Ta be oil<br>your in<br>You co                                                                                                    | MyOP<br>ertifice<br>ble to contri-<br>rortphore,<br>minutes ;<br>an stop it of<br>Define a tri<br>Set a My<br>Secured b<br>(To de                                                                                                    | PEL action particle and the particle action particle action particle action particle action action a                                                                                                    | COUIN<br>proc:<br>sicle rem<br>es steps.<br>and resum<br>the number<br>thy code<br>onnec flai<br>hade) | nt<br>ess<br>otely f<br>r thiss<br>me lati | itom<br>en-     | Se<br>n<br>en<br>ngư                                                                                                    | ta My<br>iscode, sp<br>ablesus to<br>arfy reques<br>who a                                                                                                    | COPEL Se<br>content of the operation of the operation of the | afety co<br>wyCPIL accou<br>cou. Note it wi<br>that it is indee<br>splication. | nt.<br>Ibe<br>sdycu                                                                                | We have send you a 9-digit code by SMS. You need to fill it to the set your interv code.  Received double Re-send me the code |
|                                                                                                    |                                                                                                    | START                                                                                                    |                                                                                                    |                                            |                 |                                                                                                    |                                                                                                    | START                                                                                                    |                                                                                |                                                                                                    | сонтичие                                                                                                    |
| A                                                                                                    | WyOPEL s                                                                                                    | iafety co<br>Adigit code                                                                                                    | ide<br>e by SMS                                                                                        | . Your                                     | need            | <u>ج</u>                                                                                                    | MyOPI                                                                                                    | EL safety co                                                                                                    | ode                                                                            |                                                                                                    | X MyOPEL safety code                                                                                                    |
| e hove s                                                                                                    | WyOPEL 3<br>rend you a 9<br>thes set yo                                                                                                    | afety co<br>Adigit code<br>analety co                                                                                                    | ide<br>e by SMS<br>ode.                                                                                | i. Yaur                                    | need            |                                                                                                    | MyOP1<br>55<br>ad eer the s                                                                                                    | EL safety co                                                                                                    | ode                                                                            | ×                                                                                                  | × MyOPEL safety code                                                                                                    |
| - /<br>have s<br>hill it to<br>123455<br>e-send e                                                                                                    | WyOPEL s<br>rend you a S<br>then set yo<br>                                                                                                    | aligt colu<br>Paligt colu<br>ur safety co                                                                                                    | de<br>e by SWS<br>ode.                                                                                 | i. Yau r                                   | need            | E<br>1234<br>Ba-ur<br>Detro                                                                                                    | MyOPI<br>55<br>sd are the s<br>so 4 digits<br>sm pour sec                                                                                                    | EL safety co<br>codie<br>ofery code to<br>artphone.                                                                                                    | ode<br>Interact with y                                                         | 001                                                                                                | × MyOPEL safety code                                                                                                    |
| - A<br>le have 's<br>Milit to<br>123455<br>e-send e<br>etne o 4<br>or from y<br>lier the s                                                                                                    | Wy OPEL 3<br>then set yo<br>me the code<br>                                                                                                    | nafety co<br>Poligit codi<br>ur safety co<br>s<br>ty codit to i<br>thone.                                                                                                    | ide<br>e by SMS<br>ode:<br>meract v                                                                    | i. Your                                    | need<br>v       | E Contra Contra  | MyOPI<br>strengt<br>ad eer file o<br>e a 4 digit s<br>on your sea<br>strengt sea<br>s<br>s<br>s<br>s<br>s<br>s<br>s<br>s<br>s<br>s<br>s<br>s<br>s                                                                                                    | EL safety co<br>odir<br>ofety code to<br>artiphone.                                                                                                    | ode<br>interact with (                                                         | ол<br>У<br>У                                                                                       | × MyOPEL safety code                                                                                                    |
| - A<br>le have s<br>fill a fo<br>us value<br>us send a<br>s from y<br>lef the s<br>Confirm                                                                                                    | WyOPEL s<br>end you a 9<br>thes set yo<br>end the code<br>edigit soler<br>our secortp<br>artery code                                                                                                    | a dety co<br>e digit code<br>ur safety co<br>e<br>ty code to i<br>frome.                                                                                                    | e by SMS<br>e by SMS<br>ede.                                                                           | i. Ybur                                    | v<br>v          | En en en en en en en en en en en en en en                                                                                                    | MyOPI<br>states<br>ad eer the st<br>so 4 digits<br>my pour sex<br>so 55                                                                                                    | EL, safety co<br>code<br>afety code to<br>artphone.                                                                                                    | ander<br>Interact with y                                                       | 000<br>                                                                                            | X MyOPEL safety code                                                                                                    |
| - A<br>feltave s<br>fill at to<br>123455<br>settine is 4<br>settine is 4 | MyOPEL s<br>end you o 9<br>thes set yo<br>end<br>the code<br>the code<br>th | e<br>ty code to a<br>thone.                                                                                                    | e by SWS<br>e by SWS<br>enternact w                                                                    | i. Your                                    | need            | C International International  | MyOPI<br>stores<br>ad one the s<br>on 4-digit to<br>my place here<br>\$5<br>\$5                                                                                                    | EL sofety co<br>ode<br>ofety code to<br>ortphone.                                                                                                    | ode<br>Interact with (                                                         |                                                                                                    | X MyOPEL safety code                                                                                                    |
| <ul> <li>I have s</li> <li>I fill at to</li> <li>I have s</li> <li>I have s</li> <li>I hav</li></ul>                                                                                                    | Wy OPEL s<br>end you a 9<br>then set you<br>me the code<br>t digit soler<br>cour smartp<br>artery code                                                                                                    | Adigit code<br>an adiety co<br>an adiety co<br>adiety co<br>adiety co<br>a | e by SMS<br>ode.                                                                                       | i. Waar                                    | need<br>V<br>Na | C                                                                                                    | MyOPI<br>strange<br>strange the s<br>so 4-digits<br>im your sea<br>strange to a                                                                                                    | EL sofety co<br>codir<br>ortery code to<br>ortphone.                                                                                                    | anteract with y                                                                |                                                                                                    | X MyOPEL safety code                                                                                                    |
| <ul> <li>A feature s</li> <li>o fill at to</li> <li>o fill at to</li> <li>o send at</li> <li>section at</li> <li>a send at</li> <li>form y</li> <li>Section at</li> <li>Section at</li> </ul>                                                                                                    | MyOPEL s<br>end you o 9<br>then set yo<br>end the code<br>t-digit solet<br>our second<br>atery code<br>1<br>1<br>1                                                                                                    | Paligit codi<br>ur safety co<br>s<br>ty code to it<br>frome:<br>CONTINUE<br>2<br>5                                                                                                    | e by SMS<br>ode.                                                                                       | i. Your<br>with yo<br>3<br>6               | need            | C Revenue of the second second | MyOPI<br>stores<br>ad one the store<br>my poor sheet<br>stores<br>storestores<br>stores<br>storestores<br>stores<br>storestores<br>stores<br>stores<br>stores | EL sofety co<br>ode<br>ofety code to<br>ortphone.                                                                                                    | interact with y                                                                | 907<br>2<br>2<br>2<br>2<br>2<br>2<br>2<br>2<br>2<br>2<br>2<br>2<br>2<br>2<br>2<br>2<br>2<br>2<br>2 | X MyOPEL safety code                                                                                                    |
| <ul> <li>A technologie of All at the second at the second at the sec</li></ul>                                                                                                    | WyOPELs<br>end you a 9<br>the set yo<br>                                                                                                    | continue<br>continue<br>2<br>2<br>3<br>2<br>5<br>8                                                                                                    | e by SMS<br>ode                                                                                        | i. Where<br>with pr<br>3<br>6<br>9         | need            | ← 8++++<br>1230<br>B=+m<br>Define<br>1234<br>0-00<br>1234<br>+<br>+<br>+<br>+<br>+                                                                                                    | MyOPI<br>stores<br>ad end the c<br>so 4 digits<br>int pour less<br>sss<br>sss<br>1<br>4<br>7                                                                                                    | EL sofety co<br>codie<br>ofety code to<br>artphone.<br>2<br>5<br>8                                                                                                    | interact with (                                                                |                                                                                                    | X MyOPEL safety code                                                                                                    |

 透過藍牙連線功能·將智慧型電話與車輛連接。前往您的愛車·啟動引擎·開啟電話端的 藍牙功能·然後點選配對來開啟程序。

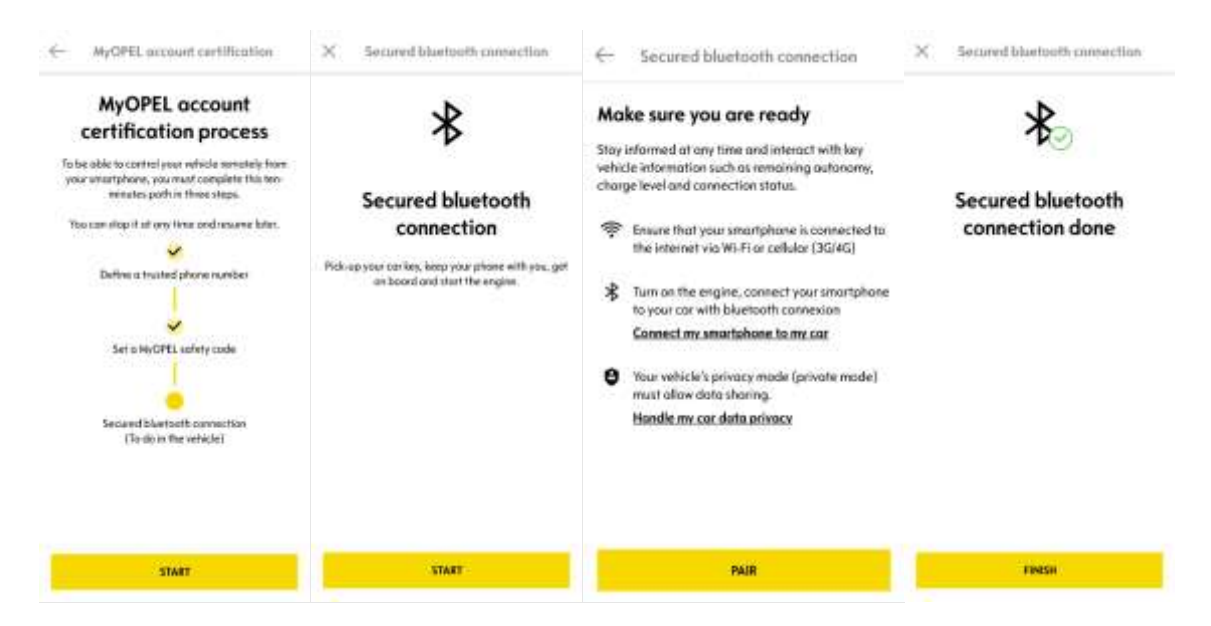

現在 Remote Control 遙控服務已啟用:可能會要求您更新車輛設備軟體,以讓您能充分享受 所有功能並遠程管理愛車。

## 如何使用您的 REMOTE CONTROL

當您為愛車啟用 Remote Control 遙控服務後,您可以觀察車輛鎖定狀態,上鎖或解鎖車輛、 點亮車外照明或按鳴喇叭。若要遙控控制您的愛車,只需點開 MyOPEL APP,然後選擇任何 一個想用的功能,並稍後幾秒待命令被執行。請記住,每七日會需要由您輸入密碼,來確保 系統的可用性。

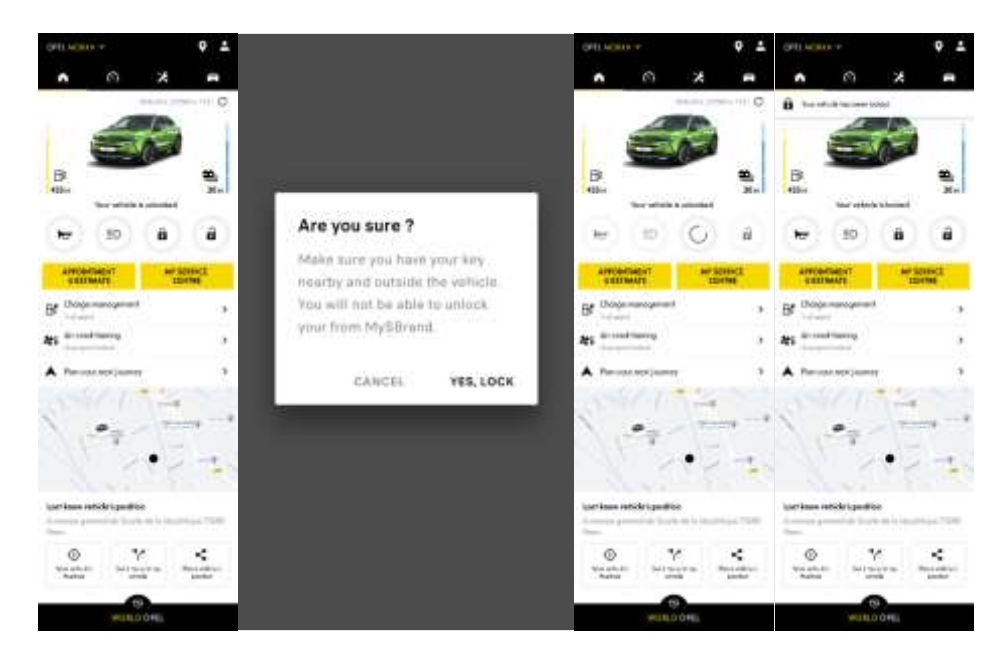